## <u>Hướng dẫn xuất Sơ Yếu Lý Lịch NLĐ trên</u> phần mềm EasyHRM

## Tại màn trang chủ EasyHRM => Chọn Module Thông tin nhân sự

| EasyHRM                                                                                                    | 5432534251 |
|----------------------------------------------------------------------------------------------------|------------|
| Image: Constrained in the standing durg         Image: Constrained in the standing durg         Image: Constraine |            |
|                                                                                                    |            |

Tại màn Thông tin nhân sự => Chọn hồ sơ => Chọn hồ sơ nhân viên

|                                                                         | quan Hồ sơ Quyết định<br>Hồ sơ nhân viên<br>Lịch sử hồ sơ nhân viên                                                                                                    | Phúc lợi Nghỉ việc Bảo cáo Thiết lập                                                                                                    |           | 5432534251 🚺 🛱<br>Ioantt@icarevietnam.vn 🏠 🖓                           |
|-------------------------------------------------------------------------|----------------------------------------------------------------------------------------------------|----------------------------------------------------------------------------------------------------|-----------|------------------------------------------------------------------------|
| Thống kê nhân sự<br>Cả đơn vị<br>613 (60.33%) - Tổng<br>1016            | Quan hệ thần nhân           Thông tin thai sản           - Chính thức           - Thủ việc           - Công tác viện           - Thư tập sinh           - 7 (0.69%)           - 7 (0.10%)           - 1 (0.10%)           - 1 (0.10%)           - 1 (0.10%)           - 0 (0.00%) | Thống kê giới tính         gi           Cả đơn vị         Nam         Na           Nam         Na         Khác           600         467 (45.96%)         541 (53.25%)           500         467 (45.96%)         90           200         90         90           100         90         90           Nam         Nữ         Khác | 8 Cài đặt | Danh sách nhân sự mới © Cài đặt<br>Chưa có nhân sự mới trong tháng này |
| Danh sách nhân sự nghỉ việc                                             | ⇔ In © Cài dặt                                                                                                    | Danh sách nhân sự sinh nhật trong tháng                                                                                                    | @ In      | Danh sách nhân sự đến kỳ tăng lương کے ل                               |
| Danh sách nhân sự đến hạn bổ nh<br>Nguyễn Thị Huyền (Ngày dự kiến: 10/0 | niệm 🛓                                                                                                    | Danh sách nhân sự đến thời gian đóng BHXH                                                                                                    | Ŧ         | Danh sách nhân sự nghỉ thai sắn trong tháng                            |

Tại màn hồ sơ nhân viên => Tích chọn NLĐ cần xuất Sơ yếu lý lịch và chọn Tải sơ yếu lý lịch

| Ξ     | NHÂN      | <b>I SỰ</b> Tổng | quan Hồ sơ Quyết         | định Phúc lợi Nghỉ vi    | ệc Báo cáo Thi    | ết lập               |                   | Sectore and                |                      |
|-------|-----------|------------------|--------------------------|--------------------------|-------------------|----------------------|-------------------|----------------------------|----------------------|
| ò so  | NHÂN      | VIÊN             |                          |                          |                   |                      |                   | යි / Hö                    | sơ / Hồ sơ nhân      |
| Phòn  | g ban     |                  | <b>्</b> + Thêm mới      | Nạp Excel ··· Xuất Ex    | cel Chuyến đóng E | знхн                 |                   |                            | ф <sup>0</sup>       |
| Tất   | cả (1036) | Đang làm việ     | ec (1018) Đang nghỉ thai | sản (2) Đang nghỉ ốm (1) | Nghỉ tạm thời (0) | Nghỉ không lương (1) | Đã nghỉ việc (14) | Chọn mã đơn vị 🛛 🗸 Tất     | cå                   |
|       | STT       | Mã nhân viên     | 🗘 🝸 Tên nhân viên        | 🗘 🍸 Tên gọi khác         | 🗘 🍹 Giới tính     | 🝸 Ngày sinh          | Thức vụ           | Y Chức danh                | 📱 Thao tác Tải sơ yế |
|       | 1         |                  | **                       |                          | Nữ                | 12/12/2000           |                   | Nhân viên hành chính       |                      |
|       | 2         |                  | Physic Try Trank Nge     | Mit Nga                  | Nữ                | 10/12/1981           | Phòng BA          | Test Tích chọn nút Tải     |                      |
|       | 3         | 0004             | LA THINKING BOT          |                          | Nữ                | 05/11/1984           |                   | SYLL tương ứng vớ          | i 🛛 🖬 🖬 🗉            |
|       | 4         |                  | VE TO Taples             |                          | Nữ                | 27/01/1982           |                   | lao động cần tái           | ك 🗖 🗹 🛛              |
|       | 5         |                  | Trile Thy Napor          |                          | Nữ                | 18/09/1986           |                   | Nhân viên xuất nhập khẩu   | ى 🚺 🔼 💿              |
|       | 6         | 0110707546       | Napople Tracates         |                          | Nữ                | 22/12/1987           |                   | Công nhân vận hành máy dệ  | 🖸 🖊 🚺 Ł              |
|       | 7         | 0.1140.1207      | Ngaple 75, Mon. Mr.      |                          | Nữ                | 15/11/1994           | Giám Đốc          | Y sĩ YHCT                  | o 🗾 🗋 t              |
|       | 8         | 0012             | Phing To Pharps          |                          | Nữ                | 27/07/1984           |                   | Nhân viên Kế toán          | 💿 🖊 🚺 Ł              |
|       | 9         | 8015             | with Cal                 |                          | Nữ                | 22/02/1983           |                   | Nhân viên Bộ phận Tổng hợp | ) 🗿 🔼 🚺 Ł            |
|       | 10        | 80° 8            | Physic Try Tructeller    |                          | Nữ                | 25/07/1986           |                   | Nhân viên Bộ phận Tổng hợp | ) 🖸 🖊 🚺 Ł            |
|       | 11        |                  | L4 Trunning              |                          | Nữ                | 09/03/1982           |                   | Nhân viên Bếp              | o 🖊 🚺 4              |
| ing s | ố bản gh  | i: 1018          |                          |                          |                   |                      | 1-50 bản ghi      | 1 2 3 4 5 … 21 >           | 50 / trang           |

Tại màn tải SYLL => Đơn vị chọn thời gian quá trình lương cần tải => Chọn "Tải word" hoặc "Tải Pdf"

| Ξ      | NH           | ÂN SỰ Tổng qua      | an <b>Hồ sơ</b> Quyết định<br>——— | Phúc lợi Nghỉ việc Bác       | o cáo Thiết lập  |                                   |                  | Section:                   |                     |
|--------|--------------|---------------------|-----------------------------------|------------------------------|------------------|-----------------------------------|------------------|----------------------------|---------------------|
| Hồ Sơ  | Í NHÂI       | N VIÊN              |                                   | <u></u>                      |                  |                                   |                  | යි / Hồ sơ                 | ơ / Hồ sơ nhân viên |
|        |              | ٩                   | + Thêm mới Xóa                    | TẢI SƠ YẾU LÍ LỊCH           | l                |                                   | Mở lại tài khoảr | Tạo tài khoản              | ¢<br>¢              |
| Tất    | cả (103      | 6) Đang làm việc (1 | 1018) Đang nghỉ thai sản (2)      | Đạ Thời gian quá trình lương | 0.5.000          |                                   | ) C              | họn mã đơn vị 🛛 🗸 Tất cả   |                     |
| Đang c | họn <b>1</b> | Bỏ chọn Chon tất c  | å                                 | 01/2024                      | → 05/20          | 24                                |                  |                            |                     |
|        | STT          | Mã nhấ Chọn t       | thời gian quá 🛛 🖉                 | r Tên                        | Tải Word Tải Pdf | Hủy                               | ų                | T Chức danh                | Thao tác            |
|        | 1            | trình               | lương cần tải                     | 2-                           |                  |                                   |                  | Nhân viên hành chính       | o 🛛 🗋 🕹             |
|        | 2            |                     |                                   | Ms Nga                       | Nữ               | 10/12/1981                        | Phòng BA Test    | Phiên dịch kiêm trợ lý     | 0 🛛 🗋 🗉             |
|        | 3            |                     | Li To Murght                      |                              | Nữ               |                                   |                  | Phiên dịch                 | o 🗹 🚺 🕹 🚽           |
|        | 4            |                     | No. The Taylor                    |                              | Nữ Word          | vị cần tai file<br>-> Chon Tải wơ | ord              | Nhân viên xuất nhập khẩu   | o 🗹 🚺 🕹             |
|        | 5            | -                   | Tale To New                       |                              | Nữ 2. Đơn        | vi cần tải file l                 | Pdf              | Nhân viên xuất nhập khẩu   | o 🗹 🚺 🕹             |
|        | 6            |                     | Apple Totals                      |                              | Nữ => Chợ        | n Tải pdf                         |                  | Công nhân vận hành máy dệ  | 0 🗹 🗋 🕹             |
|        | 7            |                     | Apple 74 Mill Mar                 |                              | Nữ               | 15/11/1994                        | Giám Đốc         | Y sĩ YHCT                  | o 🗹 🚺 🕹             |
|        | 8            |                     |                                   |                              | Nữ               | 27/07/1984                        |                  | Nhân viên Kế toán          | 0 🛛 🗋 🕹             |
|        | 9            |                     |                                   |                              | Nữ               | 22/02/1983                        |                  | Nhân viên Bộ phận Tổng hợp | 0 🛛 🗋 🕹             |
|        | 10           |                     | Mappin The True Hilling           |                              | Nữ               | 25/07/1986                        |                  | Nhân viên Bộ phận Tổng hợp | ◎ 🔺 🗋 🕹             |
|        | 11           |                     |                                   |                              | Nữ               | 09/03/1982                        |                  | Nhân viên Bếp              | ◎ 🔼 🗋 🕹             |
| Tổng s | số bản g     | ghi: <b>1018</b>    |                                   |                              |                  | <b>1-50</b> bảr                   | nghi < 1 2 3     | 4 5 21 >                   | 50 / trang          |

Hệ thống sẽ xuất dữ liệu Sơ yếu lý lịch của NLĐ ra File word hoặc File pdf

| Cơ quan quản lý viên chức                                                                                                    | I Số hiệu viên chức                                                                        | 20) Sở trường cô                                                                                                    | ng tác:                                                                                        |                                                            |                      |                        |  |
|----------------------------------------------------------------------------------------------------|--------------------------------------------------------------------------------------------|----------------------------------------------------------------------------------------------------|------------------------------------------------------------------------------------------------|------------------------------------------------------------|----------------------|------------------------|--|
| Đơn vị sử dụng viên chức (                                                                                                    |                                                                                            | 21) Khen thường                                                                                                    | : 22) K                                                                                        | ý luật :<br>Côma chính nurfu đoàn th                       | é hinh thức cao ni   | de não não?)           |  |
| SO VÉI                                                                                                    | LLÝ LICH VIÊN CHỨC                                                                         | 23) Tình trạng sứ                                                                                                    | c khoẻ: Đủ điều kiện làm việc Ch                                                               | iêu cao: 168, Cân nặn                                      | g: 60 kg, Nhó        | m máu:                 |  |
|                                                                                                    |                                                                                            | 24) Là thương binh hạng: , Là con gia đình chính sách:                                                                                             |                                                                                                |                                                            |                      |                        |  |
| 1) Hộ và tên khải sinh (việ                                                                                                    | t chư in nôa):                                                                             | 25) 8á shúns mi                                                                                                    | (Con thuong bin                                                                                | h, con liệt sĩ, ngườ nhiễm chi<br>                         | ất độc da cam, Di    | oxin)                  |  |
| 2) Ien goi knac:<br>3) Sinh ngày: 2 tháng 0 nă                                                                                              | m 1065 Giái tính (nam níž): Nam                                                            | 20) So chung mi                                                                                                    | in nnan dan: , 19ga                                                                            | y cap: 25/04/2019                                          |                      |                        |  |
| 4) Noi sinh: Tinh Tiấn (                                                                                                    | liana                                                                                      | 20) 50 BILAIL                                                                                                    |                                                                                                |                                                            |                      |                        |  |
| 5) Quê quán:                                                                                                    | Stang                                                                                      | 27) ĐÀO TẠO, BÔ                                                                                                    | I DƯỚNG VỀ CHUYỆN MÔN NGHIỆ                                                                    | P VU, LÝ LUÂN CHÍNI                                        | ITRI, NGOAI          | NGŨ, TIN HỌ            |  |
| )) Que quant                                                                                                    |                                                                                            | Tên trường                                                                                                    | Chuyên ngành đào tạo, bối<br>dưỡng                                                             | Từ tháng, năm -<br>đến tháng, năm                          | Hình thức<br>đào tạo | Văn bằng,<br>chứng chi |  |
| <li>Dân tộc: Kinh 7) 1</li>                                                                                                    | Tôn giáo: Không                                                                            |                                                                                                    | anong                                                                                          | -                                                          |                      | Quản lý                |  |
| ) Noi đăng ký hộ khẩu thường trú: , ,                                                                                                    |                                                                                            |                                                                                                    |                                                                                                |                                                            |                      | bệnh viện<br>Ti l      |  |
| (Số nhà, đường phố, thành)<br>Nơi ở hiện nay:                                                                                               | phố: xóm, thôn, xã, huyện, tỉnh)                                                           |                                                                                                    |                                                                                                | -                                                          |                      | l in học               |  |
| (Số nhà, đường phố, thành                                                                                                    | phố: xóm, thôn, xã, hugiện, tỉnh)                                                          |                                                                                                    |                                                                                                | -                                                          |                      | Quan Iy<br>nhà nước    |  |
| <ol> <li>Nghê nghiệp khi được tuyên dụng: Bac sĩ</li> </ol>                                                                                 |                                                                                            |                                                                                                    |                                                                                                | -                                                          |                      | Bác sĩ                 |  |
| <ol> <li>Ngày tuyển dụng: 03/10/2016, Cơ quan, đơ</li> </ol>                                                                                | n vị tuyển dụng:                                                                           |                                                                                                    |                                                                                                | -                                                          |                      | Ngoại ngữ              |  |
| VIỆT NAM                                                                                                    |                                                                                            |                                                                                                    | Pág aĩ                                                                                         |                                                            | Chính ani            |                        |  |
| 12.1- Chức danh (chức vụ) công tác hiện tại: Tru                                                                                            | rởng phòng                                                                                 |                                                                                                    | Dac SI                                                                                         | -                                                          | Cillin dai           |                        |  |
| (Vê chính quyển)                                                                                                    | hoặc Đảng, đoàn thể)                                                                       |                                                                                                    |                                                                                                |                                                            |                      | Trung câp              |  |
| (Vê chinh quyển                                                                                                    | hoặc Đảng, đoàn thể)                                                                       |                                                                                                    |                                                                                                |                                                            |                      | Thạc sỹ                |  |
| <ol> <li>Công việc chính được giao: Phó Trưởng kho</li> </ol>                                                                               | a                                                                                          | <u>Ghi chú:</u>                                                                                                    | I                                                                                              | -                                                          |                      |                        |  |
| <ol> <li>Chức danh nghê nghiệp viên chức: Trưởng p</li> </ol>                                                                               | hòng Mã sô: UN.9283                                                                        | <ul> <li>Hinh thức i</li> <li>Văn bằng,</li> </ul>                                                                                                 | lào tạo: Chinh quy, tại chức, chuyển tụ, từ xa<br>chứng chỉ: TSKH, TS, chuyển khoa II, Ths, ci | ı, liên thông, bối dưỡng.<br>huyên khoa I, đại học, cao đầ | ng, trung cấp, sơ    | cấp, chứng chỉ         |  |
| 3ậc lương: Hệ sô: 2,78 Ngày hưởng: 23/08/202:                                                                                               | 3                                                                                          |                                                                                                    | 28) TÓM TẤT QUÁ (                                                                              | TRÌNH CÔNG TÁC                                             |                      |                        |  |
| Phụ câp chức danh: 0,60 Phụ câp khác:                                                                                                    | 10/10                                                                                      | Từ tháng, năm                                                                                                    | Từ tháng năm Chức danh chức vụ đơn vị công tác (đứng chính quiền đoàn thể tố chức              |                                                            |                      |                        |  |
| 15.1-1rinh do giao dục pho thong (đã tốt nghiếp lớp)<br>15.2 T là tô là ô ô là tô T là T là T là T là T là T là T là T l                    | mâŋ/thuộc hệ nào): 12/12                                                                   | đến tháng, năm                                                                                                    | hội), kế cả thời gian được đà                                                                  | o tạo, bối dưỡng về ch                                     | uyên môn, n          | zhiệp vụ,              |  |
| (TSKH, TS, Th.s, cử nhân, kỹ sư, cau                                                                                                    | đầng, trung cấp, sơ cấp, chuyển ngành)                                                     |                                                                                                    | 10) ĐẶC ĐIỆM LƯ                                                                                | H SỪ BẢN THẦN                                              |                      |                        |  |
| 15.3-Lý luận chính trị: Trung cấp 15.4<br>(Cừ nhớn cao cấn trung cấn sa cấn) (C                                                             | -Quản lý nhà nước: Chuyên viên<br>hướn viên cao cấn chuyên viên chinh chuyên viên cán tự l | - Khai rõ: bi bất, bi tù từ ngày tháng năm nào đến ngày tháng năm nào, ở đầu?), đã khai báo cho                                                    |                                                                                                |                                                            |                      | cho ai, nhũ            |  |
| 15.5-Trình độ nghiệp vụ theo chuyên ngành: Thạ                                                                                              | ic sỹ                                                                                      | vấn đề gi? Bản th                                                                                                    | ân có làm việc trong chế độ cũ (cơ ạ                                                           | uan, đơn vị nào, địa điểm, chú                             | e danh, chức vụ, th  | ời gian làm việc       |  |
| 15.6-Ngoại ngữ:<br>(Tên ngoại ngữ + Trình độ: TS, Ths, ĐH, Bậc 1 đến bậc 6)                                                                 | 7-Tin học: Ngày cấp bằng 23/09/2019<br>(Trừnh độ: TS, Tra; ĐH, Kỹ năng 01 đến Kỹ năng 15)  |                                                                                                    |                                                                                                |                                                            |                      |                        |  |
| 16) Ngày vào Đảng Cộng sản Việt Nam: "Ngày chính thức:                                                                                      |                                                                                            | <ul> <li>Tham gia hoặc có quan hệ với các tổ chức chính trị, kinh tế, xã hội nào ở nước ngoài (tàm<br/>tố chức nha đời trụ tố ở đầu 2):</li> </ul> |                                                                                                |                                                            |                      |                        |  |
| 17) Ngày tham gia tổ chức chính trị - xã hội:<br>(Ngày tham gia tổ chức: Đoàn. Hì                                                           | <ol> <li> và làm việc gì trong tổ chức đó)</li> </ol>                                      | 10 0 million (100), Million (100)                                                                                                    |                                                                                                |                                                            |                      |                        |  |
|                                                                                                    | m cao nhất:                                                                                | <b>6</b> 7.34                                                                                                    | 10                                                                                             |                                                            |                      |                        |  |
| l8) Ngày nhập ngũ:  , Ngày xuât ngũ:  , Quân hà                                                                                             |                                                                                            |                                                                                                    |                                                                                                |                                                            | 140                  |                        |  |
| (8) Ngày nhập ngũ: , Ngày xuât ngũ: , Quân hà<br>19.1- Danh hiệu được phong tặng cao nhất:<br>(Anh hùng lao động, anh hùng lực lượng vũ tra | ng: nhà giáo, thấp thuốc, nghệ sĩ nhân dân ưu tú,)                                         | - Co than                                                                                                    | nnan (Cha, Mę, Vø, Chông, con, anh chi em ra                                                   | 51) ở nước ngoài (làm gi, địa chi                          | )?                   |                        |  |